## WELCOME TO

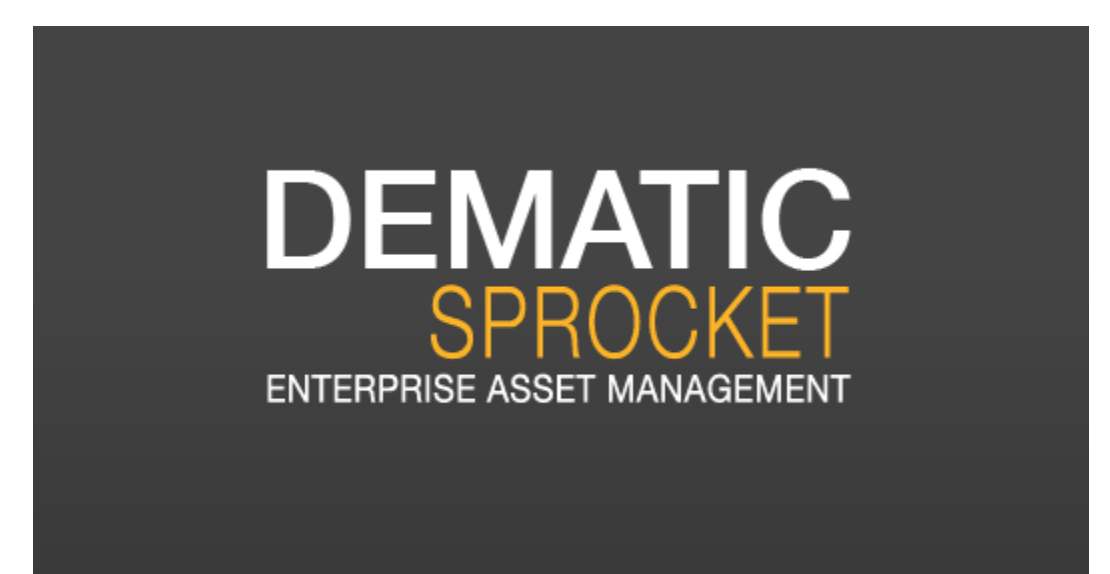

# How to enter Special Projects, Work Orders, & Check Status

# Who to contact with questions Maintenance Hotline 801-567-8862

Charla Doran - 801-567-8861 - Special Projects

<u>Charla.doran@jordandistrict.org</u> Becky Workman – 801-567-8858 – Work Orders <u>Becky.workman@jordandistrict.org</u> Judy Bird – 801-567-8625 – Login <u>Judy.bird@jordandistrict.org</u> Teresa Lyon – 801-567-8626 - Login <u>Teresa.lyon@jordandistrict.org</u>

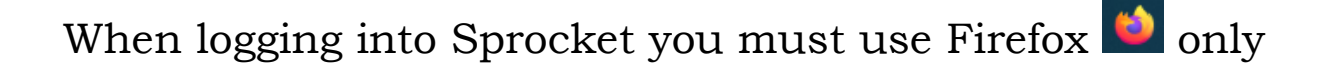

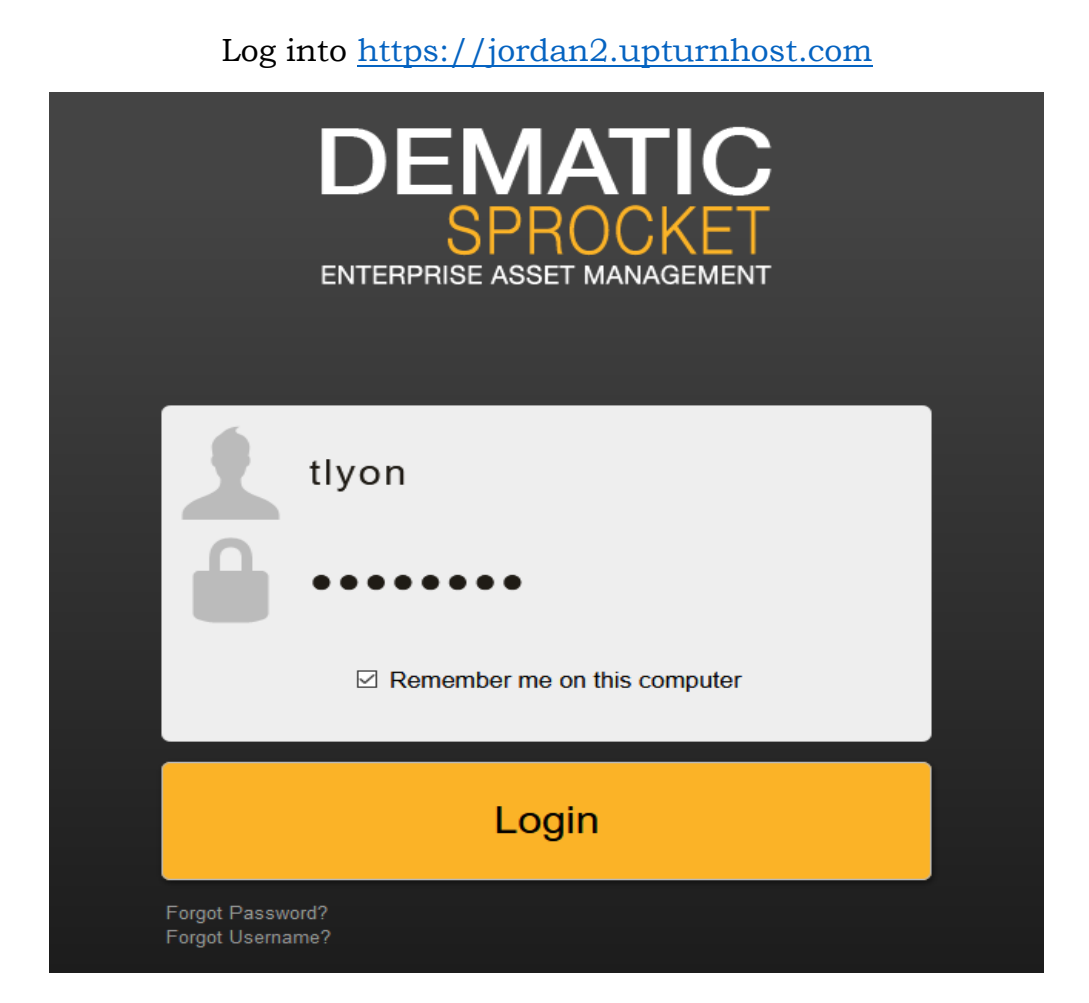

### Creating a Special Project

Start by clicking on New Work Order

| Jordan School District                              |                |
|-----------------------------------------------------|----------------|
| Work Management 🔻                                   |                |
| SprocketPortal My Requests My Work Orders           | New Work Order |
| Report ~ Add Widget                                 |                |
| 4.4.35.0 BUILD 191105 Sprocket 2.0 ReleaseCandidate |                |

Click Request Type. You will select Special Projects

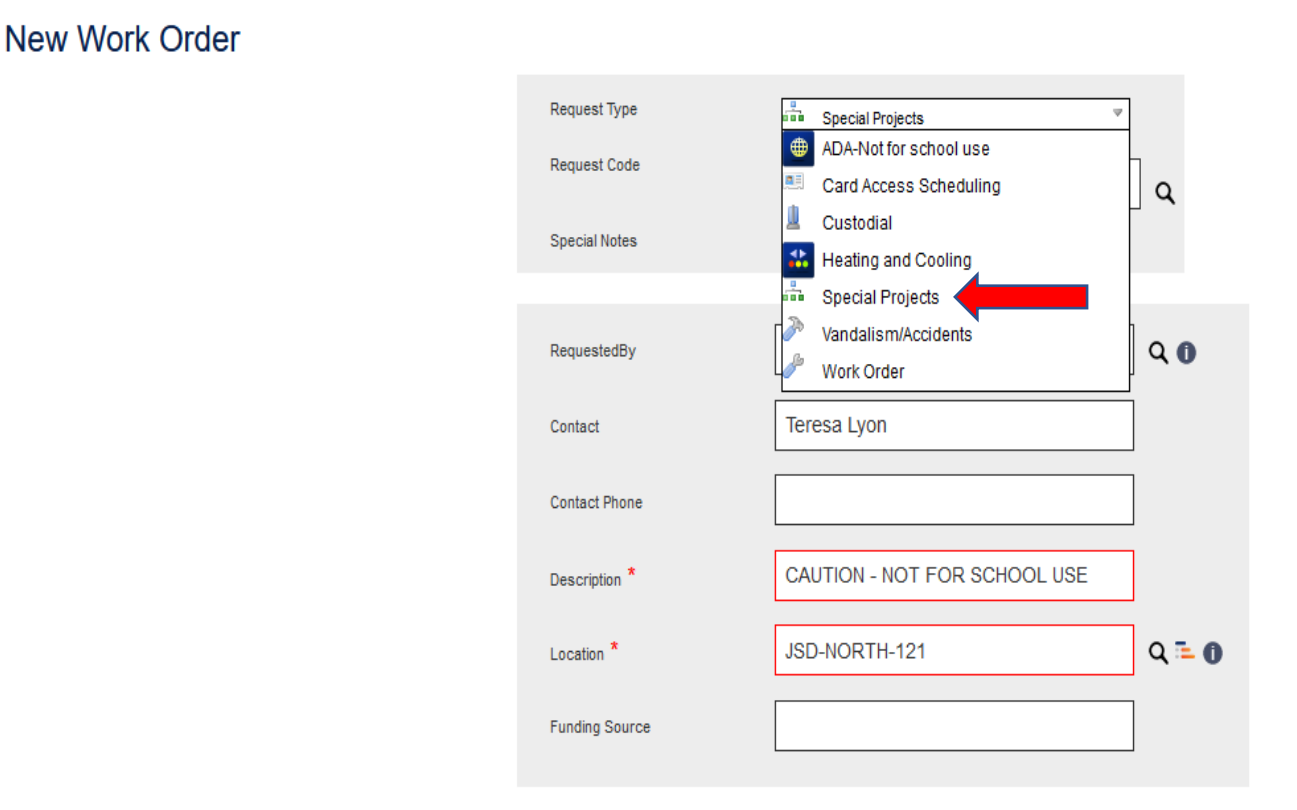

RequestedBy will automatically be filled in with your info.

Click on Contact and enter your name

All \* need to be filled (location will be your school)

The description box at the bottom of the page will be where you are entering the work you want done.

Click Submit Work Order

| New Work Order |                                                                                                    |                                      |       |
|----------------|----------------------------------------------------------------------------------------------------|--------------------------------------|-------|
|                | Request Type                                                                                                    | Special Projects                     |       |
|                | Request Code                                                                                                    | SPECIAL PROJECT                      | ٩     |
|                | Special Notes                                                                                                    |                                      | _     |
|                | RequestedBy                                                                                                    | TLYON                                | ۹     |
|                | Contact                                                                                                    | Teresa Lyon                          |       |
|                | Contact Phone                                                                                                    |                                      |       |
|                | Description *                                                                                                    | CAUTION - NOT FOR SCHOOL USE         |       |
|                | Location *                                                                                                    | JSD-NORTH-121                        | Q 🏊 🚺 |
|                | Funding Source                                                                                                    |                                      |       |
|                | ●         ●         ●         ●         ●         ●         ●         ●         ●         ●         ●         ●         ●         ●         ●         ●         ●         ●         ●         ●         ●         ●         ●         ●         ●         ●         ●         ●         ●         ●         ●         ●         ●         ●         ●         ●         ●         ●         ●         ●         ●         ●         ●         ●         ●         ●         ●         ●         ●         ●         ●         ●         ●         ●         ●         ●         ●         ●         ●         ●         ●         ●         ●         ●         ●         ●         ●         ●         ●         ●         ●         ●         ●         ●         ●         ●         ●         ●         ●         ●         ●         ●         ●         ●         ●         ●         ●         ●         ●         ●         ●         ●         ●         ●         ●         ●         ●         ●         ●         ●         ●         ●         ●         ●         ●         ●         ● | °L # ⊠ ダ*<br>→ * B Z U abe   E E E E |       |
|                | This will be a description of<br>requesting for your school.                                                                                                    | the Special Project that you are     |       |
|                | Design                                                                                                    |                                      |       |
|                | Submit Work Order                                                                                                    |                                      |       |

After you have submitted, this box will appear with your work order number. Keep that number for your reference.

Click close!

| Dispatching h          | lesuits         |      |
|------------------------|-----------------|------|
| Work Order Identifier: | SP20_318533     |      |
| New Work Order         | My Work Orders  |      |
| Copy Work Order        | Edit Work Order |      |
| All                    |                 | Edit |
| Attach File            |                 |      |
| No Files               |                 |      |
|                        |                 |      |
| Dispatch Actions       | •               |      |

Once this has been submitted it will go to the Special Project Coordinator in Facility Services who will come to your school and will create an estimate.

## To see your Special Project after the Special Project Coordinator completes the estimate, click My Work Orders.

\*Status is listed as Awaiting Principal Approval

You must click on work order number to open the Special Project Work order.

| Work   | k Managen          | nent 🝷      |                    |                   |                            |            |                                |                |
|--------|--------------------|-------------|--------------------|-------------------|----------------------------|------------|--------------------------------|----------------|
| Sprock | (etPortal N        | ly Requests | My Work Or         | ders New          | v Work Order               |            |                                |                |
| M      | y Wor              | k Orde      | ers                |                   |                            |            |                                |                |
| Refre  | sh Search          |             |                    |                   |                            |            |                                |                |
| Ne     | ew Work O          | rder        |                    |                   |                            |            |                                |                |
| к      | < 1 > Э            | Page size:  | 100                |                   |                            | _          |                                |                |
|        | Work Order         | Actions     | School             | Location          | Account Code               | Employee   | Status                         | Approved<br>by |
|        | SP20_316545        | Ø 🗟 ¢ 🔞     | Herriman<br>High   | JSD-<br>SOUTH-707 | 32-<br>E-707-9932-4482-724 | TQUARNBERG | Awaiting Principal<br>Approval |                |
|        | <u>SP20_315559</u> | © 🔒 ፍ 😪 '   | / Herriman<br>High | JSD-<br>SOUTH-707 | 32-<br>E-707-9932-4482-724 | TQUARNBERG | Awaiting Principal<br>Approval |                |
| к      | < 1 > Э            | Page size:  | 100                |                   |                            |            |                                |                |

## To approve a Special Project Work order, click on Dispatch Actions, click on Approve and Assign Area Admin.

| Work Order D             | Details<br>status:<br>Awaiting Principal Approval |              |                           |                                     |                 |                                                                                                    |               | L                                                                        |           |
|--------------------------|---------------------------------------------------|--------------|---------------------------|-------------------------------------|-----------------|----------------------------------------------------------------------------------------------------|---------------|--------------------------------------------------------------------------|-----------|
| Summary Details Material | Time Costs Devices Inspections Ce                 | rtifications | Permits Project Pick Orde | rs Estimates History Claims Saved F | les             |                                                                                                    |               | Dispatch Actions V Save Save and E                                       | Exit Exit |
| Work Order Identifier    | SP20_316545                                       | ]            | Date Closed               |                                     | ]               | New Note                                                                                                    |               | Submit Estimate                                                          |           |
| Request                  | SPECIAL PROJECT                                   | 0~           | Supervisor                | LVISSER                             | ] <b>໑ ₀ </b> ~ | Note<br>In the main gym we have a football storage space or                                                                | User          | Approve and Assign Area                                                  |           |
| Work Order Status        | Awaiting Principal Approval                       | ۹ 🛛          | Employee                  | TQUARNBERG                          | ۹ 🛛 🎽           | convert this space into a usable coaches office with<br>locker room adjacent just south on the other side of               | he<br>he      | Approve and Assign Budget<br>Review                                      |           |
| RequestedBy              | TQUARNBERG                                        | ۹ 🛛          | Shop                      |                                     | ۹ 🛛 🏏           | waii.                                                                                                    |               | Approve and Assign Auxiliary<br>Service                                  |           |
| Contact                  | Todd Quarnberg                                    | ]            | Location                  | JSD-SOUTH-707                       | Q 🏊 🛛 🏏         | <ul> <li>We need all of the cabinets taken out and relocate<br/>to a destination that has yet to be determined.</li> </ul> | d             | Approve Project Estimate                                                 |           |
| Contact Email            |                                                   | ]            | LocationDescription       | Herriman High                       | ]               | - A Door needs to be cut in from the storage room to                                                                       |               | <ul> <li>Approve and Assign</li> <li>Reopen Closed Work Order</li> </ul> |           |
| Contact Phone            | 801-256-5300                                      | ]            | Project Estimate          | \$46,651.00                         | ]               | to the bathroom, lockers and showers.                                                                                      |               | Approve Work Order                                                       |           |
| Date Opened              | 8/31/2020 8:09 AM                                 | 1            | Funding Source            | 9932                                | ]               | - Tile put on the cement, with a TV mounted to the wall.                                                                   | Todd<br>Quarr | Approval                                                                 |           |
|                          |                                                   |              | -                         |                                     | L               | - Phone jack and internet connection established.                                                                          |               | G Approve & Transfer Work<br>Order                                       |           |
|                          |                                                   |              |                           |                                     |                 | <ul> <li>New LED lights put up, along with an air vent for A<br/>and heat created.</li> </ul>                              | с             | Cancel Work Order with<br>Remarks                                        |           |
|                          |                                                   |              |                           |                                     |                 | - No need to do anything to the ceiling, leave it oper                                                                     | L.            | Change Work Order Status                                                 |           |
|                          |                                                   |              |                           |                                     |                 | - Walls will need to be painted.                                                                                           |               | Close with Remarks                                                       |           |
|                          |                                                   |              |                           |                                     |                 |                                                                                                    |               | Close with Time and<br>Remarks                                           |           |
|                          |                                                   |              |                           |                                     |                 | Please see Andrew Blanchard for details on this                                                                            |               | O Post Time with Remarks                                                 |           |
|                          |                                                   |              |                           |                                     |                 | project.                                                                                                    |               | Co Lead Assignment                                                       |           |
|                          |                                                   |              |                           |                                     |                 | New Internal Note                                                                                                    |               | Coordinator Approval                                                     |           |
|                          |                                                   |              |                           |                                     |                 | Note                                                                                                    | ser           | r 🖨 Field Tech Report                                                    |           |
|                          |                                                   |              |                           |                                     |                 | Estimate for coaches office remodel \$\$46,651.00                                                                          |               | Project Detail Invoice                                                   |           |
|                          |                                                   |              |                           |                                     |                 | Base bid \$29,945.00                                                                                                    |               | Clone as Child with New<br>Request                                       |           |
|                          |                                                   |              |                           |                                     |                 | Atemate #1 for rIVAC \$9,933.00 L Atemate #2 cut in door \$4,901.00 V                                                      | /nn<br>isser  | V 😺 Print Playground Inspection                                          |           |
|                          |                                                   |              |                           |                                     |                 | Alternate #3 relocate and install milwork \$1,872.00                                                                       |               | C Transfer Work Order                                                    |           |
|                          |                                                   |              |                           |                                     |                 | NOTE: all work was bid as per walk thru and all work will be done by<br>contractors                                        |               | & Change Supervisor                                                      |           |

Fill in your Area Administrator, by typing in the first initial of the first name and the whole last name, no spaces.

Click Submit

#### This will send it to your Area Administrator to approve

| Dispatch Action Results                                        |            | <u>Close</u> |
|----------------------------------------------------------------|------------|--------------|
| Approve and Assign Area Admin<br>APPROVE AND ASSIGN AREA ADMIN |            |              |
| APPROVE AND ASSIGN AREA ADMIN                                  |            |              |
| 2.) Area Admin. *                                              | DSTRAUSS Q |              |
| Submit Cancel                                                  |            |              |

After the Area Administrator Approval, the work order is forwarded to the Special Project Coordinator to complete the work. The school will receive a journal entry from the Special Project Secretary for payment of the project. The Principal will sign the journal entry and return it to the Special Project Secretary.

#### Creating Work Order

Start by clicking on New Work Order

| Jordan School Distric                     | t                |
|-------------------------------------------|------------------|
| Work Management -                         |                  |
| SprocketPortal My Requests My Work Orders | s New Work Order |
| Report ~ Add Widget                       | 1                |

Click Request Type. You will select Work Order

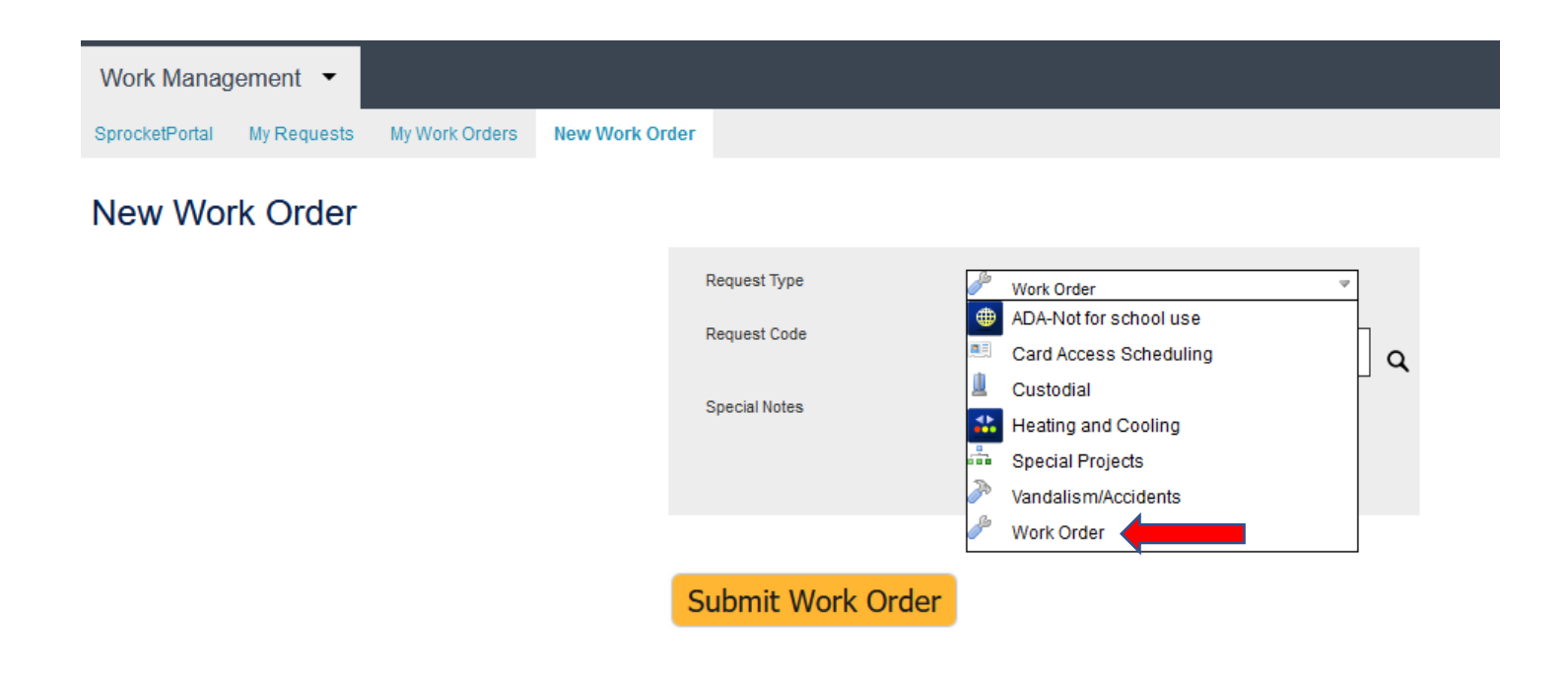

#### Click on Request Code.

This will bring up a list of maintenance departments to repair items at your school.

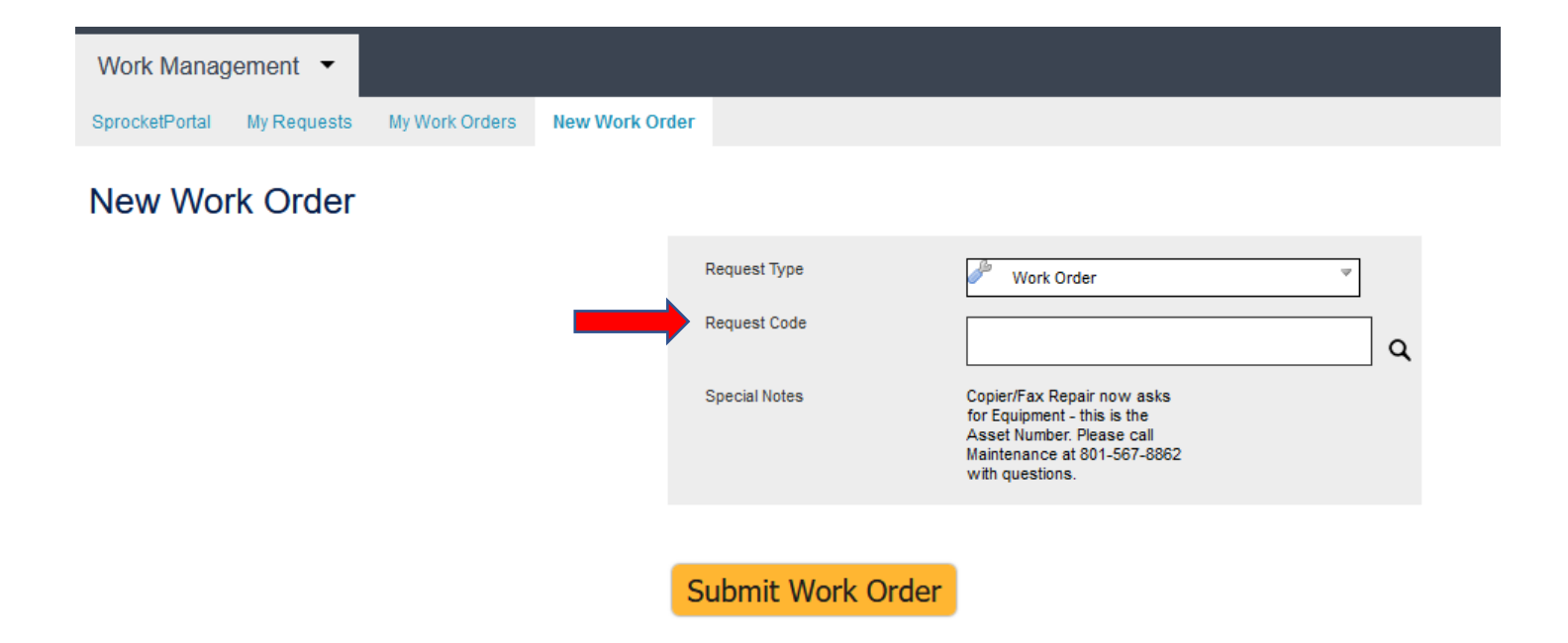

RequestedBy will automatically be filled in with your info.

Click on Contact and, enter your school name

All \* need to be filled (location will be your school)

The description box at the bottom of the page will be where you are entering the work you want done.

Click Submit Work Order

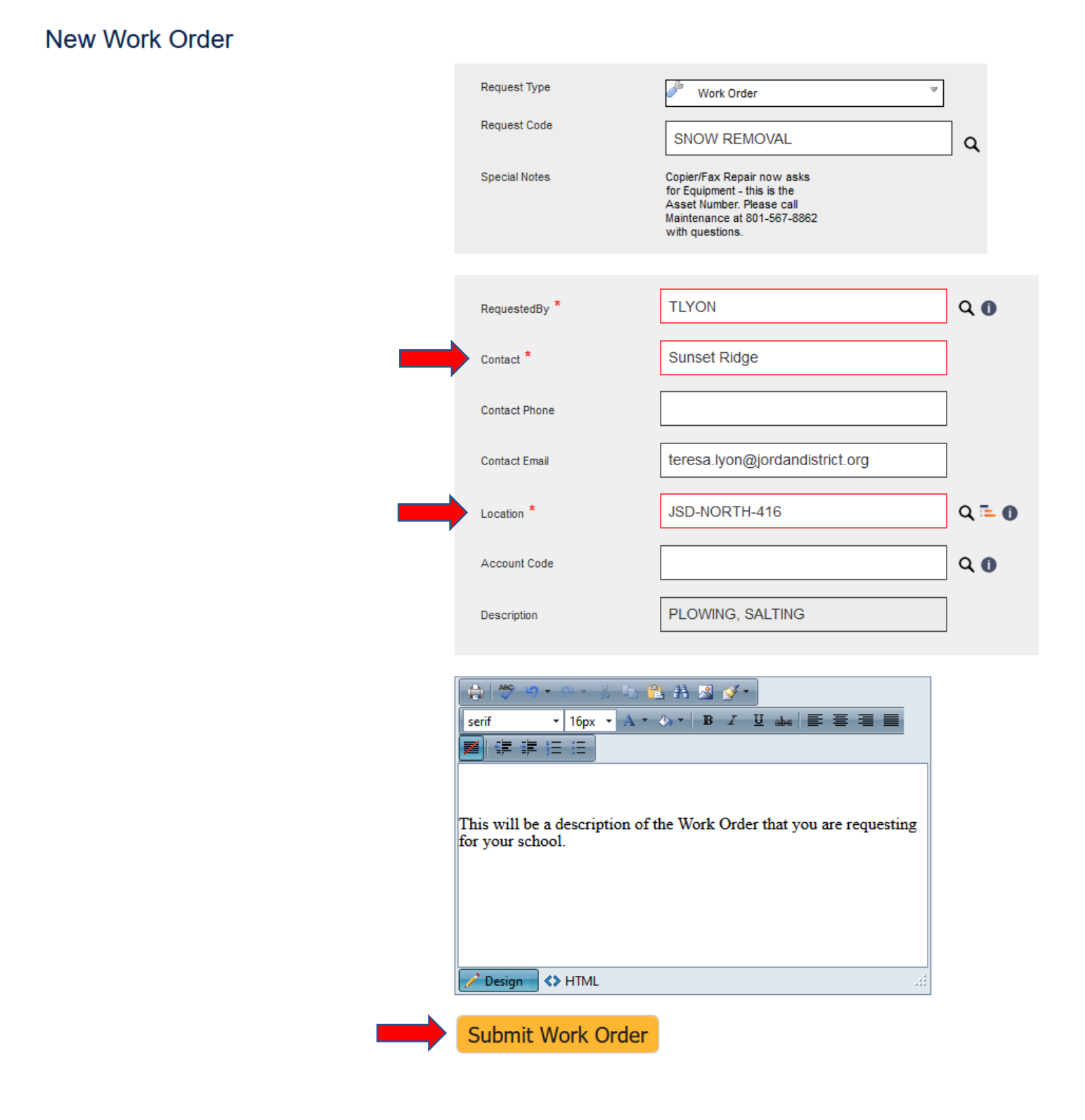

After you have submitted, this box will appear with your work order number. Keep that number for your reference.

Click close!

|                        |                 | Close |
|------------------------|-----------------|-------|
| Dispatching Re         | esults          |       |
| Work Order Identifier: | 20_318541       | _     |
| New Work Order         | My Work Orders  |       |
| Copy Work Order        | Edit Work Order |       |
| All                    |                 | Edit  |
| Attach File            |                 |       |
| No Files               |                 |       |
|                        |                 |       |
| Dispatch Actions▼      |                 |       |
|                        |                 |       |
|                        |                 |       |

Once this Work Order has been submitted, it will go to maintenance for approval and will then be distributed to the appropriate trade. Then an employee will be assigned to complete the Work Order.